# LW004-PB User Manual

Version 1.1

#### CONTENT

| LW004-PB User Manual                                 |
|------------------------------------------------------|
| 1 About this Manual                                  |
| 2 Product Introduction                               |
| 2.1 Overview                                         |
| 2.2 Application                                      |
| 2.2.1 Working Principle                              |
| 2.2.2 BLE Scan                                       |
| 2.2.3 GPS location                                   |
| 2.2.4 3-Axis Sensor Motion Detect                    |
| 2.3 Product Specifications                           |
| 2.3.1 Appearance                                     |
| 2.2.2 LED Indicators and Button                      |
| 2.2.3 Product Datasheet                              |
| 3 Set up Instruction                                 |
| 3.1 Turn on /off7                                    |
| 3.2 Join Into Lora Network7                          |
| 3.3 Gateway Setup                                    |
| 3.4 Parameters Configuration                         |
| 4 Standby Mode                                       |
| 5 Alarm Mode                                         |
| 7 Advertising Packet                                 |
| 8 Uplink Payload                                     |
| 9 Downlink Command                                   |
| 9.1 Get Device Information                           |
| 91.1 Format10                                        |
| 9.1.2 Get Device Information Command Code List11     |
| 9.2 Configure Device Information                     |
| 9.2.1 Format                                         |
| 9.2.2 Configure Device Information Command Code List |
| 10 Moko Lora APP15                                   |
| 10.1 Install MokoLora APP15                          |
| 10.2 Scan and Connect LW004-PB15                     |
| 10.3 Main Page                                       |
| 10.4 Get and Configure LoRaWAN Data16                |
| 10.5 Get and Configure Alarm Parameters17            |
| 10.6 Get and Configure GPS Parameters17              |
| 10.7 Get and Configure Scan Parameters               |
|                                                      |

| 10.8 Uplink Data Test |    |
|-----------------------|----|
| 10.9 Device Info      |    |
| 10.10 OTA             | 19 |
| 10.11 Log             | 20 |
| 11 Revision           |    |

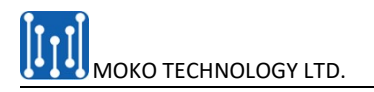

# **1 About this Manual**

The purpose of this manual is to outline how to apply LW004-PB in suitable scenarios, as well as how to configure and join into LoRa network.

# **2 Product Introduction**

## 2.1 Overview

The LW00-PB is a long-range panic button device for Class A type devices based on the LoRaWAN open protocol and is compatible with the LoRaWAN protocol. It is small, compact, and easy to use. The LW004-PB has Bluetooth and GPS for positioning and can used for both indoor and outdoor tracker objects.

## 2.2 Application

## 2.2.1 Working Principle

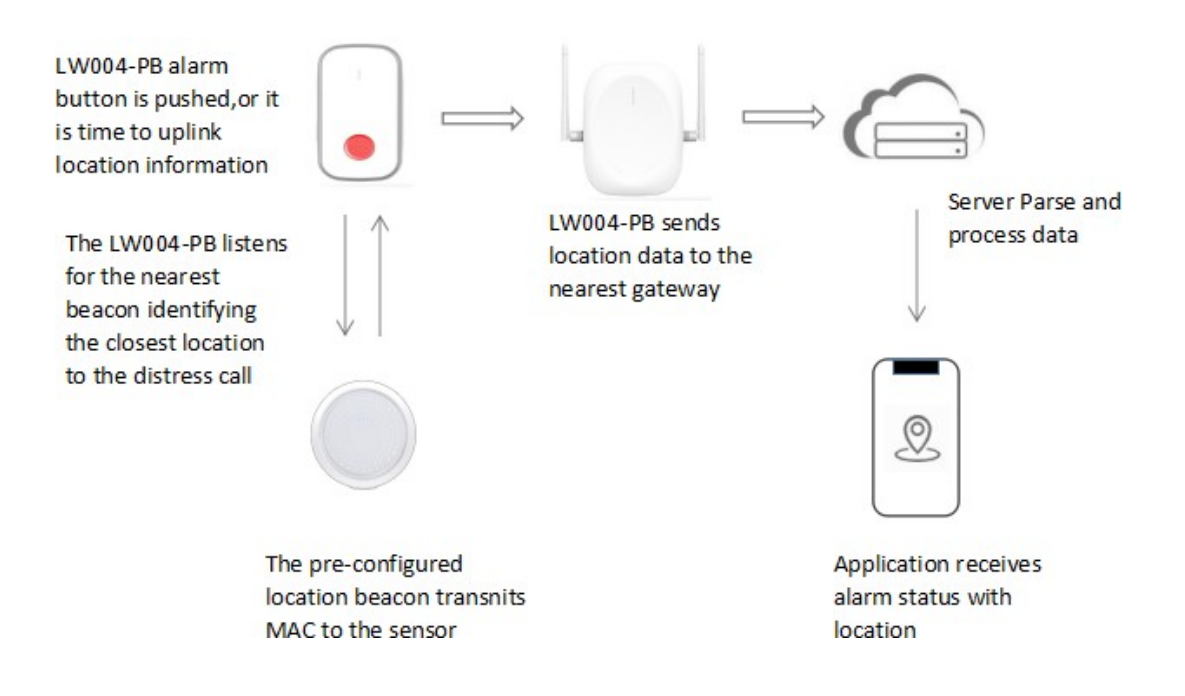

#### 2.2.2 BLE Scan

Regardless of the standby mode or the alarm mode, BLE will scan for 10 seconds at the end of each reporting interval and select the closest MAC beacon before sending the data to the server. LW004-PB can scan all V4.2 Bluetooth beacons, but it only uploads the nearest MAC beacon, based on your filter conditions.

## 2.2.3 GPS location

The GPS function of LW004-PB is default on, but can be configured to off through the Moka LoRa APP or downlink command.

In standby mode, if GPS is turned on, you can configure GPS search satellite time and sleep time according to actual application scenarios. The stronger the GPS signal, the recommended GPS search time can be shortened appropriately to extend the working time. Incorrect GPS search satellite time will not be able to obtain GPS data. It is recommended to configure GPS search time according to actual test conditions. By the way, in this working mode, the position information reporting interval is equal to the GPS search satellite time plus the sleep time.

In alarm mode, GPS is always in search satellite status if the GPS is on. And the location reporting interval depend on the alarm reporting interval.

Note: GPS data is only available outdoors.

#### 2.2.4 3-Axis Sensor Motion Detect

There is 3-Axis sensor data in every uplink payload. It includes the acceleration value of X,Y,Z axis and the angle of relative to the X-axis and the Y-axis. Based on the value can judge the motion status and relative direction.

### 2.3 Product Specifications

#### 2.3.1 Appearance

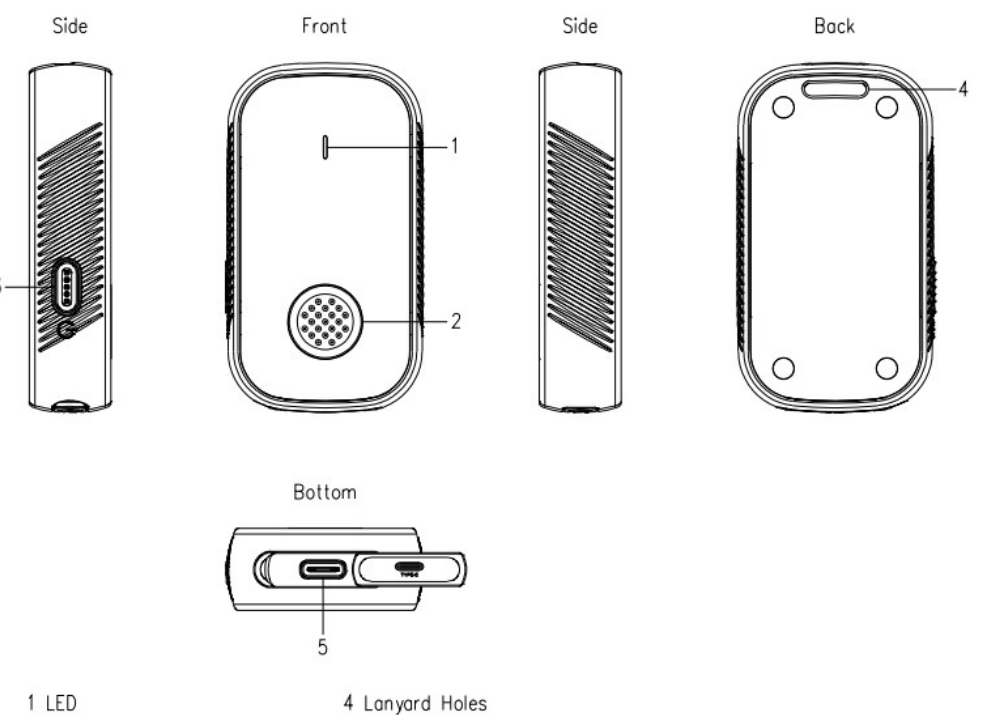

5 TYPE-C

2 Function Button 3 Power Button

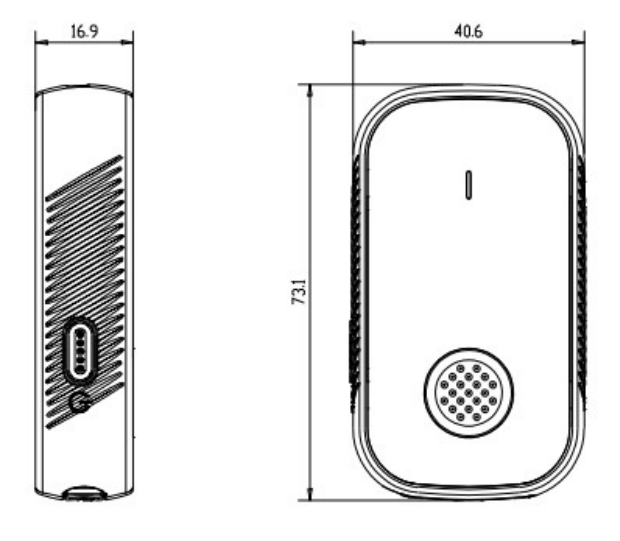

### 2.2.2 LED Indicators and Button

| Items                   | Indicator                       | Operation                                                                                                    | Remark                                                                                                    |
|-------------------------|---------------------------------|----------------------------------------------------------------------------------------------------|----------------------------------------------------------------------------------------------------|
| Turn ON                 | Solid blue and keep 3S          | Press and hold the power<br>button for 5 seconds till the<br>LED indicate blue and<br>release. The LED will<br>indicate blue for 3 seconds to<br>show the LW004-PB is<br>turned on.                |                                                                                                    |
| Turn OFF                | Red LED Blink 3S                | Press and hold the power<br>button for 5 seconds till the<br>red indicator flashes quickly<br>and release. The indicator<br>will flash red for 3 seconds to<br>show the LW004-PB is<br>turned off. |                                                                                                    |
| Join LoRa<br>Network    | Solid green and keep 3S         | If the device had never<br>Joined any network, after<br>turning on, the device<br>automatically sends join<br>request                                                                              | It will send join request<br>automatic after power on the<br>device or send "connect"<br>request in APP        |
| Trigger Alarm           | Yellow LED Blink                | Double click the alarm<br>button                                                                                                    | Either enters the alarm mode<br>or send alarm message to<br>server, there will also have<br>vibration reminder |
| Exit Alarm              | Alarm indicator LED turn<br>off | Press alarm button and hold<br>on 15S or send downlink<br>command to exit alarm                                                                                                    |                                                                                                    |
| Charging                | Blue LED blink                  | Plug in type-c charger                                                                                                    |                                                                                                    |
| Full Charged            | Solid blue                      | Plug in type-c charger                                                                                                    |                                                                                                    |
| Low Battery<br>Reminder | Red LED blink                   | Battery level lower than 10%                                                                                                    |                                                                                                    |

#### 2.2.3 Product Datasheet

Please refer to the *LW004-PB Datasheet* for more details.

# **3 Set up Instruction**

# 3.1 Turn on /off

| Items    | Operation                                                                                                    |
|----------|----------------------------------------------------------------------------------------------------|
| Turn ON  | Press and hold the power button for 5 seconds till the LED indicate blue and release.                                                                                     |
|          | The LED will indicate blue for 3 seconds to show the LW004-PB is turned on.                                                                                               |
| Turn OFF | Press and hold the power button for 5 seconds till the red indicator flashes quickly and release. The indicator will flash red quickly for 3 seconds to show the LW004-PB |
|          | is turned off.                                                                                                    |

## 3.2 Join Into Lora Network

To join LW004-PB into LoRa network to communicate with LoRa gateway. The network operation is as following:

1) If LW004-PB had never joined any network:

First, turn on the device.

Second, use Mokolora APP to connect the device then get required ID and Keys.

Default join ID and Keys as following:

DevEUI: BLE MAC+ FFFF,example:MAC:112233445566 DevEUI:112233FFFF445566 AppEUI: 70B3D57ED0026B78 AppKey: 2b7e151628aed2a6abf7158809cf4f3c DevAddr: The last four bytes of BLE MAC address AppSKey: 2b7e151628aed2a6abf7158809cf4f3c NwkSkey: 2b7e151628aed2a6abf7158809cf4f3c

Third, register the device on Lora server

**Forth**, click connect on Mokolora APP to send a join request to Lora server, it will search an available LoRa network to join. The green indicator will stay on for 5 seconds to show it joins into the network, otherwise, the indicator will be off.

(2) If LW004-PB had been joined into a LoRa network, turn off and turn on the device, the green indicator will stay on for 5 seconds to show it joins into the network.

Note: About MokoLora APP details, please check the instructions in Chapter 10 Moke Lora APP

### 3.3 Gateway Setup

Before the gateway communicate with the LW004-PB Panic Button, please refer to your gateway's user manual. If you use Moko LoRaWAN gateway MKGW2-LW, please refer to the *MOKO LoRaWAN Gateway MKGW2-LW Configuration Guide* 

## 3.4 Parameters Configuration

Before you start configuring, prepare MokoLora APP.

1. To configure parameters through MokoLora APP, follow the instructions in Chapter 10 Moke Lora

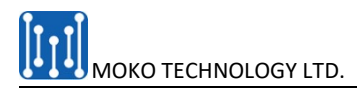

APP

2. To configure parameters through downlink command, follow the instructions in *Chapter 9 Downlink Command* 

# 4 Standby Mode

After joining the network, the device will upload the device location information to the server within three minutes. The device will then be placed in standby mode or non-alarm mode, and the device location information can be uploaded according to the configured reporting interval.

In each cycle, the device will upload a blank message to check the network connection. If the LoRa network detects that it is disconnected, the device will first join the LoRa network and then send the device location information.

The longest battery life is more than one month in standby mode when the reporting interval is 720min and GPS search satellite time 1min.

# **5 Alarm Mode**

After the device is turned on and the alarm is triggered, the alarm mode will remain until the "stop alarm" command is received, or the user presses and hold the alarm button for 15 seconds to exit the alarm mode.

In the alarm mode, the device uploads location information to the server every 10 seconds, and the user can configure the reporting interval through the APP and downlink commands.

The shortest battery life is about 14hours in alarm mode when reporting interval is 10s, GPS and vibration are turn on.

# 7 Advertising Packet

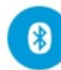

#### LW004-PB-85C5

E0:80:EC:C0:85:C5

CONNECT

NOT BONDED ▲-51 dBm ↔890 ms

Device type: LE only Advertising type: Legacy Flags: GeneralDiscoverable,

#### BrEdrNotSupported

#### Manufacturer data (Bluetooth Core 4.1): Company: Reserved ID <0x80E0> 0xECC085C56303

Complete Local Name: LW004-PB-85C5 Complete list of 16-bit Service UUIDs: 0xFFC3

#### Raw data:

0x02010609FFE080ECC085C5630 30E094C573030342D50422D3835 43350303C3FF

Details: LEN. TYPE VALUE 2 0x01 0x06

- 9 0xFF 0xE080ECC085C56303
- 14 0x09 0x4C573030342D50422D383 54335

3 0x03 0xC3FF

LEN. - length of EIR packet (Type + Data) in hytes

TYPE - the data type as in <u>https://www</u> .bluetooth.org/en-us/specification/assigned -numbers/generic-access-profile

www.mokosmart.com

- MAC address-0XE0 80 EC C0 85 C5
- Battery level-0X63 (99%)
- Device type-0x03
- Device advertising name-0x4C 57 30 30 34 2D 50 42 2D 38 35 43 35(LW004-PB-85C5)
- server UUID-FFC3

# 8 Uplink Payload

There are two different uplink payloads. One is an empty packet for the network link check notification. The other packet is the location information notifications.

The uplink data packet includes battery levels, alarm status, GPS data, and the nearest MAC beacon, 3- axis data. 3-axis data can be used to judge the status of the device.

| Byte Index | Туре                  | Data Type | Value                             | Description                                                                                                    |
|------------|-----------------------|-----------|-----------------------------------|----------------------------------------------------------------------------------------------------|
| 1          | Battery Level         | Uint      | 0X00-0X64                         |                                                                                                    |
| 2          | Alarm Status          | Uint      | 0X00,OX01                         | 00: alarm off, 01:alarm on                                                                                                    |
| 3-6        | GPS<br>Latitude       | Int       | 0X000000-<br>0XFFFFFF             | The data format is little-endian. After<br>the hex data converts to decimals, the<br>calculation formula is (decimal<br>value)x90/8388607 degree. Positive<br>Value indicates northern latitude,<br>Negative Value shows southern latitude     |
| 7-10       | GPS<br>Longitude      | Int       | 0X000000-<br>0XFFFFFF             | The data format is little-endian, after<br>the hex data converts to decimals, the<br>calculation formula is (decimal<br>value)x180/8388607 degree. Positive<br>Value indicates eastern longitude,<br>Negative Value shows western<br>longitude |
| 11-16      | MAC Beacon<br>Address | Uint      | 0X000000000000-<br>0XFFFFFFFFFFFF |                                                                                                    |
| 17-18      | X-axis acceleration   | Int       | 0X0000-0XFFFF                     | The data format is big- endian. After<br>the hex data converts to decimals, the<br>calculation formula is (decimal<br>value)x2/32768,unit:g                                                                                                    |
| 19-20      | Y-axis acceleration   | Int       | 0X0000-0XFFFF                     | The data format is big- endian. After<br>the hex data converts to decimals, the<br>calculation formula is (decimal<br>value)x2/32768,unit:g                                                                                                    |
| 21-22      | Z-axis acceleration   | Int       | 0X0000-0XFFFF                     | The data format is big- endian. After<br>the hex data converts to decimals, the<br>calculation formula is (decimal<br>value)x2/32768,unit:g                                                                                                    |
| 23-24      | Angular               | Uint      | 0X0000-0XFFFF                     | The angular is relative to the X-axis and<br>the Y-axis. The data format is a big-<br>endian unit: degree                                                                                                    |

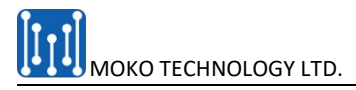

Example:2F 01 79 51 2B 00 77 66 51 00 D9 19 4D 75 0B 33 00 D0 00 6C 03 A2 00 0E

2F: battery level 47%

01: alarm status on

79 51 2B 00: GPS Latitude, the normal byte order is 00 2B 51 79, the first byte 00 is sign bit, it is the convert to decimal is 2838905, the actual latitude is 2838905\*90/8388607=30.45814996458888 degree

77 66 51 00: GPS Longitude, the normal byte order 00 51 66 77, the first byte 00 is sign bit, it is the convert to decimal is 5334647, the actual latitude is 5334647\*180/8388607=114.4691198431396 degree

D9 19 4D 75 0B 33: the nearest Beacon MAC

00 D0: X-axis acceleration, it is the convert to decimal is 208, the actual value is 208x2/32768=0.0126953125 g

00 6C: Y-axis acceleration, it is the convert to decimal is 108, the actual value is 108x2/32768=0.006591796875 g

03 A2: Z-axis acceleration, it is the convert to decimal is 930, the actual value is 41475x2/32768=0.05511474609375 g

00 OE: The angular relative to the X-axis and the Y-axis, the actual value is 14 degree.

# 9 Downlink Command

For the commands used to configure and read device information, please refer to the following details.

**Note:** LW004-PB supports downlink getting and configuring the device parameter in CLASS A.

### 9.1 Get Device Information

#### 91.1 Format

The response will be received after sending the message on LoRa server to get the device information. The response message has two types: get information success or failure. The message is sent in the downlink window, and the response information is displayed through the uplink window.

| Message type                                          | Direction | Header code | Command code                                       | Data length         | Data          | End code |
|-------------------------------------------------------|-----------|-------------|----------------------------------------------------|---------------------|---------------|----------|
| The message for<br>getting device<br>information      | Downlink  | 0xED        | See below 'Get<br>device information<br>code list' | none                | none          | OXEE     |
| Response for getting<br>device information<br>success | Uplink    | OXED        | See below 'Get<br>device information<br>code list' | Read data<br>length | Data<br>value | None     |
| Response for getting<br>device information<br>failure | Uplink    | OXED        | See below 'Get<br>device information<br>code list' | None                | None          | OXFF     |

**Note:** The wrong command code sent or the system is busy may cause to get device information fails. If the device RX window is not opened, or the message sends failed, it will no response.

### 9.1.2 Get Device Information Command Code List

| Command | Description   | Data type | Data     | Example                            | Remark   |
|---------|---------------|-----------|----------|------------------------------------|----------|
| code    |               |           | length   |                                    |          |
| 0x05    | Get BLE       | String    | max 17   | Send:ED05EE                        |          |
|         | firmware      | (ASCII)   | bytes    | Response:ED050656312E302E34        |          |
|         | version       |           |          | (Get BLE version V1.0.4 )          |          |
| 0x06    | Get LORA      | Uint      | max 17   | Send:ED06EE                        |          |
|         | firmware      |           | bytes    | Response:ED060401000300            |          |
|         | version       |           |          | (Get LoRa version 1.0.3 )          |          |
| 0x07    | Get DevAddr   | Uint      | 4 bytes  | Send:ED07EE                        |          |
|         |               |           |          | Response:ED0704ECC085C5            |          |
|         |               |           |          | (Get DevAddr ECC085C5 )            |          |
| 0x08    | Get NwkSKey   | Uint      | 16 bytes | Send:ED08EE                        |          |
|         |               |           |          | Response:ED08102B7E151628AED2A6ABF | :        |
|         |               |           |          | 7158809CF4F3C                      |          |
|         |               |           |          | (Get DevAddr                       |          |
|         |               |           |          | 2B7E151628AED2A6ABF7158809CF4F3C ) |          |
| 0x09    | Get AppSKey   | Uint      | 16 bytes | Send:ED09EE                        |          |
|         |               |           |          | Response:ED09102B7E151628AED2A6ABF | :        |
|         |               |           |          | 7158809CF4F3C                      |          |
|         |               |           |          | (Get AppSKey                       |          |
|         |               |           |          | 2B7E151628AED2A6ABF7158809CF4F3C ) |          |
| 0x0A    | Get DevEUI    | Uint      | 8 bytes  | Send:ED0AEE                        |          |
|         |               |           |          | Response:ED0A08112233FFFF445566    |          |
|         |               |           |          | (Get DevEUI 112233FFFF445566 )     |          |
| 0x0B    | Get AppEUI    | Uint      | 8 bytes  | Send:ED0BEE                        |          |
|         |               |           |          | Response:ED0B0870B3D57ED0026BE6    |          |
|         |               |           |          | (Get AppEUI 70B3D57ED0026BE6 )     |          |
| 0x0C    | Get AppKey    | Uint      | 16 bytes | Send:ED0CEE                        |          |
|         |               |           |          | Response:ED0C102B7E151628AED2A6ABF | :        |
|         |               |           |          | 7158809CF4F3C                      |          |
|         |               |           |          | (Get AppKey                        |          |
|         |               |           |          | 2B7E151628AED2A6ABF7158809CF4F3C ) |          |
| 0x0D    | Get           | Uint      | 1 byte   | Send:ED0DEE                        | 00:EU868 |
|         | Region/Subnet |           |          | Response:ED0D0100                  | 01:US915 |

| 0x0E | Get LoRaWAN<br>Class                     | Uint              | 1 byte          | (Get Region/Subnet 00:EU868)<br>Send:ED0EEE<br>Response:ED0E0101<br>(Get LoRaWAN Class 01:CLASS A)                                       | 03:CN779<br>04:EU433<br>05:AU915<br>07:CN470<br>08:AS923<br>0A:IN865 |
|------|------------------------------------------|-------------------|-----------------|----------------------------------------------------------------------------------------------------|----------------------------------------------------------------------|
|      | mode                                     |                   | I byte          | Response:ED0F0101<br>(Get activation mode 02:OTAA)                                                                                       | 02:0TAA                                                              |
| 0x10 | Get GPS sleep<br>time                    | Uint              | 4 bytes         | Send:ED10EE<br>Response:ED1004D0020000<br>(The data format is little-endian. Get GPS<br>sleep time 02D0 convert to decimal is<br>720min) | Unit:min                                                             |
| 0x11 | Get network<br>connection<br>status      | Uint              | 1 byte          | Send:ED11EE<br>Response:ED110101<br>(Get network connection status<br>01:connected)                                                      | 00:disconnected<br>01:connected<br>02:connecting                     |
| 0x32 | Get uplink<br>message type               | Uint              | 1 byte          | Send:ED32EE<br>Response:ED320100<br>(Get uplink message type 00:unconfirmed<br>message)                                                  | 00:unconfirmed<br>01:confirmed                                       |
| 0x2B | Get BLE scan<br>filter name              | String<br>(ASCII) | Max 11<br>bytes | Send:ED2BEE<br>Response:ED2B00<br>(Get scan filter name empty)                                                                           |                                                                      |
| 0x2C | Get BLE scan<br>filter RSSI              | Uint              | 1 byte          | Send:ED2CEE<br>Response:ED2C0164<br>(Get scan filter RSSI 64 convert to decimal<br>is 100)                                               | unit:-dBm                                                            |
| 0xC0 | Get alarm status                         | Uint              | 1 bytes         | Send:EDC0EE<br>Response:EDC00100<br>(Get alarm status 00:alarm off)                                                                      | alarm on: 01<br>alarm off: 00,                                       |
| 0xC1 | Get alarm<br>report interval             | Uint              | 2 byte          | Send:EDC1EE<br>Response:EDC1020A00<br>(Get alarm report interval 000A convert to<br>decimal is 10)                                       | unit:s                                                               |
| 0xC2 | Get alarm<br>trigger mode                | Uint              | 1 bytes         | Send:EDC2EE<br>Response:EDC20102<br>(Get alarm trigger mode 02:double click)                                                             | 01:single click<br>02:double click<br>03:long press                  |
| 0xC3 | Get vibration<br>sensor switch<br>status | Uint              | 1 bytes         | Send:EDC3EE<br>Response:EDC30100<br>(Get vibration sensor switch status 00:off)                                                          | 00:vibration off<br>01:vibration on                                  |
| 0xC4 | Get GPS switch<br>status                 | Uint              | 1 bytes         | Send:EDC4EE<br>Response:EDC40101<br>(Get GPS switch status 01:on)                                                                        | 00:GPS off<br>01:GPS on                                              |
| 0xC5 | GPS search<br>satellite time             | Uint              | 1 bytes         | Send:EDC5EE<br>Response:EDC50103<br>(Get GPS search satellite time 03)                                                                   |                                                                      |

# 9.2 Configure Device Information

#### 9.2.1 Format

The response will be received after sending the message on LoRa server to get the device information. The response message has two types: configure device parameter success or failure. But the format is same. The message is sent in the downlink window, and the response information is displayed through the uplink window.

| Message type                                         | Direction | Header code | Command code                                   | Data Length                            | Data                                                    |
|------------------------------------------------------|-----------|-------------|------------------------------------------------|----------------------------------------|---------------------------------------------------------|
| The message for<br>configuring device<br>information | Downlink  | 0xED        | See below<br>configure<br>command code<br>list | The total length of the configure data | Data value                                              |
| Response                                             | Uplink    | OXED        | See below<br>configure<br>command code<br>list | 0X01                                   | OXAA:<br>configure success<br>OXFF:<br>configure failed |

**Note:** The wrong command code sent or the system is busy may cause to configure device information fails. If the device RX window is not opened, or the message sends failed, it will no response.

### 9.2.2 Configure Device Information Command Code List

| Command code | Description      | Data type | Data length | Example              | Remark |
|--------------|------------------|-----------|-------------|----------------------|--------|
| 0x37         | Configure        | Uint      | 4           | Send:ED370401959CF3  |        |
|              | DevAddr          |           | bytes       | Response:ED3701AA    |        |
| 0x38         | Configure        | Uint      | 16          | Send:ED38102B7E15162 |        |
|              | NwkSKey          |           | bytes       | 8AED2A6ABF7158809CF4 |        |
|              |                  |           |             | F3C                  |        |
|              |                  |           |             | Response:ED3801AA    |        |
| 0x39         | Configure        | Uint      | 16          | Send:ED39102B7E15162 |        |
|              | AppSKey          |           | bytes       | 8AED2A6ABF7158809CF4 |        |
|              |                  |           |             | F3C                  |        |
|              |                  |           |             | Response:ED3901AA    |        |
| 0x3A         | Configure DevEUI | Uint      | 8           | Send:ED3A08526973696 |        |
|              |                  |           | bytes       | E674846              |        |
|              |                  |           |             | Response:ED3A01AA    |        |
| 0x3B         | Configure        | Uint      | 8           | Send:ED3B08526973696 |        |
|              | AppEUI           |           | bytes       | E674846              |        |
|              |                  |           |             | Response:ED3B01AA    |        |
| 0x3C         | Configure        | Uint      | 16          | Send:ED3C102B7E15162 |        |
|              | АррКеу           |           | bytes       | 8AED2A6ABF7158809CF4 |        |
|              |                  |           |             | F3C                  |        |
|              |                  |           | <u> </u>    | Response:ED3C01AA    |        |

| 0x3D | Configure                | Uint      | 1 byte  | Send:ED3D0101       | 00:EU868                         |
|------|--------------------------|-----------|---------|---------------------|----------------------------------|
|      | Frequency plan           |           |         | Response:ED3D01AA   | 01:US915                         |
|      |                          |           |         |                     | 03:CN779                         |
|      |                          |           |         |                     | 04:EU433                         |
|      |                          |           |         |                     | 05:AU915                         |
|      |                          |           |         |                     | 07:CN470                         |
|      |                          |           |         |                     | 08:AS923                         |
|      |                          |           |         |                     | 0A:IN865                         |
| 0x3F | Configure                | Uint      | 1 byte  | Send:ED3D0101       | 01:ABP mode;                     |
|      | activation mode          |           |         | Response:ED3D01AA   | 02:OTAA mode                     |
| 0x40 | Configure GPS            | Uint      | 4       | Send:ED40043C000000 | The data format is               |
|      | sleep time               |           | bytes   | Response:ED3D01AA   | little-endian,unit:<br>min       |
| 0x6A | Configure scan           | String(AS | Max. 11 | Send:ED6A044D4F4B4F | If no need filter                |
|      | filter name              | CII)      | bytes   | Response:ED6A01AA   | name,send data<br>ED6A00         |
| 0x6B | Configure scan           | Uint      | 1 byte  | Send·ED6B013C       | Unit:-dBm                        |
| UNUD | filter RSSI              |           |         | Response:ED6B01AA   |                                  |
| 0x6F | Configure uplink         | Uint      | 1 byte  | Send:ED6F0101       | 00: Unconfirmed                  |
|      | message type             |           |         | Response:ED6F01AA   | 01: Confirmed                    |
| 0x75 | Configure alarm          | Uint      | 2       | Send:ED75023C00     | unit:s                           |
|      | report interval          |           | bytes   | Response:ED7501AA   |                                  |
| 0x76 | Configure alarm          | Uint      | 1 byte  | Send:ED760101       | 01:single click                  |
|      | trigger mode             |           |         | Response:ED7601AA   | 02:double click<br>03:long press |
| 0x77 | Configure                | Uint      | 1 byte  | Send:ED770100       | 00:vibration off                 |
|      | vibration status         |           |         | Response:ED7701AA   | 01: vibration on                 |
| 0x78 | Configure GPS            | Uint      | 1 byte  | Send:ED780100       | 00:GPS off                       |
|      | status                   |           |         | Response:ED7801AA   | 01: GPS on                       |
| 0x79 | Configure GPS            | Uint      | 1 byte  | Send:ED790101       | Range:1-10                       |
|      | search satellite<br>time |           |         | Response:ED7901AA   | Unit:min                         |

# 10 Moko Lora APP

For the detailed operation of the Moko Lora app to configure and read device information, please refer to the following instructions:

## 10.1 Install MokoLora APP

User can get the APP download link from below QR code, or search "MokoLora" in your phone APP store: Please allow bluetooth to be enabled during the installation process. This APP communicates with the device through bluetooth, and it only supports above android 4.4 and IOS9.0 system.

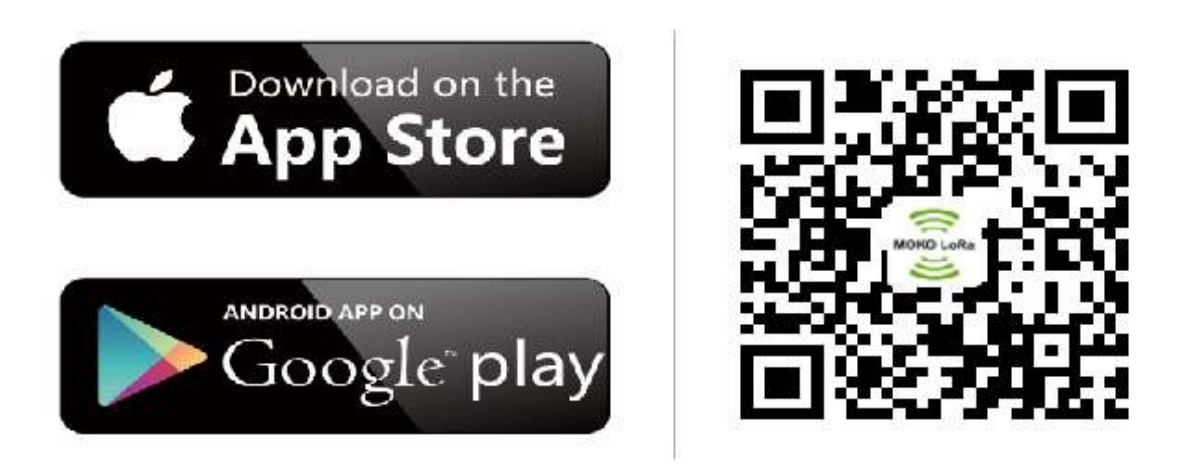

## 10.2 Scan and Connect LW004-PB

After the device is turned on, the device Bluetooth starts broadcasting. Open the APP, and you can search the LW004-PB device by pulling down the APP screen. The distance between the phone and the device should be kept within 10m without wall obstruction. Otherwise, the device will not be searched. After searching for the device, click the device name to connect the device. The default broadcast name of the device: LW004-PB-XXXX, XXXX is the last 4 bits of device MAC addresses.

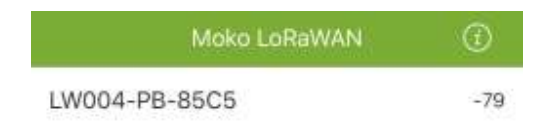

## 10.3 Main Page

The APP main page will be displayed as below after the APP connects with the device successful .

| < LW004-         | PB           |
|------------------|--------------|
| LoRaWAN Status   | Disconnected |
| Alarm status     | Off          |
| Setting          | >            |
| Uplink Data Test | >            |
| Device Info      | >            |
| OTA              | >            |
| Log              | >            |
|                  |              |

LoRaWAN Status: There are three different network status Disconnected,Connecting and Connected

Alarm status : On or Off

Function menu bar: Setting, Uplink Data Test, Device Info, OTA, Log

## 10.4 Get and Configure LoRaWAN Data

| < Setting                | <                  | Device Setting                                                      |
|--------------------------|--------------------|---------------------------------------------------------------------|
| Device Setting OTAA/US91 | 5/ClassA > LoRaW   | /AN Mode O ABP 💿 OTAA                                               |
| Alarm Setting            | > DevEU            | e080ecffffc085c5                                                    |
| GPS Setting              | > AppEU            | 1 70b3d57ed0026b87                                                  |
| Scan Setting             | > АррКе            | y 2b7e151628aed2a6abf7158809<br>cf4f3c                              |
|                          | Region             | US915                                                               |
|                          | Messa              | ge Type 🔸 Unconfirmed 🔾 Confirmed                                   |
|                          | Report             | ing interval 723 Min                                                |
|                          | *No-ala<br>than th | arm reporting interval must greater<br>e GPS satellite search time. |
|                          |                    | Connect                                                             |
|                          |                    |                                                                     |

In the Device setting page we can get and configure the LoRaWAN Mode,DevEUI,AppEUI,AppKey,DevA ddr,AppSKey,NwkSKey,Region/Subn et,Message Type,Reporting interval.

Please notes the reporting interval in this page is standy mode or noalarm mode reporting interval. And it must greater than the GPS satellite search time.

## 10.5 Get and Configure Alarm Parameters

| < Setting                          | < Alarm Setting            |
|------------------------------------|----------------------------|
| Device Setting OTAA/US915/ClassA > | Vibration Switch           |
| Alarm Setting                      | Trigger Mode Double click  |
| GPS Setting                        | Alarm Report Interval 10 S |
| Scan Setting                       |                            |
|                                    |                            |
|                                    |                            |
|                                    |                            |
|                                    |                            |
|                                    |                            |
|                                    |                            |
|                                    | Save                       |

Vibration Switch: configure the vibration on or off in alarm mode. The default setting is on.

Trigger Mode:configure the alarm button trigger mode single click, double click or long press. The default setting is double click.

Alarm Report Interval: configure the report interval in alarm mode. The default setting is 10s, the range is 10-600s.

### 10.6 Get and Configure GPS Parameters

|                | Setting             | < GPS Settin          | g     |
|----------------|---------------------|-----------------------|-------|
| Device Setting | OTAA/US915/ClassA > | GPS Switch            |       |
| Alarm Setting  | >                   | Satellite Search Time | 3 min |
| GPS Setting    | >                   |                       |       |
| Scan Setting   | >                   |                       |       |
|                |                     |                       |       |
|                |                     |                       |       |
|                |                     |                       |       |
|                |                     |                       |       |
|                |                     |                       |       |
|                |                     |                       |       |
|                |                     |                       |       |
|                |                     | Save                  |       |

GPS Switch: configure the GPS function on or off . The default setting is on.

Satellite Search Time:configure the GPS search satellite time, it is also the time of GPS turn on in one noalarm report interval. It is recommended to configure GPS search satellite time according to actual test conditions. And it is only valid in standby mode or no-alarm mode. The default setting is 3min. The range is 1-10min.

## 10.7 Get and Configure Scan Parameters

| < Setting                          | < Scan Setting       |
|------------------------------------|----------------------|
| Device Setting OTAA/US915/ClassA > | Filter Name          |
| Alarm Setting                      | Filter RSSI -100 dBm |
| GPS Setting                        |                      |
| Scan Setting                       |                      |
|                                    |                      |
|                                    |                      |
|                                    |                      |
|                                    |                      |
|                                    |                      |
|                                    |                      |
|                                    | Save                 |

Filter Name: configure the BLE scan filter name .

The default setting is null, no filter name that means scan all standard above BLE4.0 device .

Filter RSSI: Range -100 to 0dBm, the default setting is -100dBm, it means device will scan the nearby BLE device RSSI between -100 to 0.

## 10.8 Uplink Data Test

| LoRaWAN Status     Disconnected     Note: Please check the server to see if the uple data has been received.       Alarm status     Off     2020-07-08 19:48:52 MOKO       Setting     >       Uplink Data Test     >       Device Info     >       OTA     >       Log     > | < LW004-I        | РВ           | <ul> <li>Uplink Data Test</li> </ul>                                        |
|----------------------------------------------------------------------------------------------------|------------------|--------------|-----------------------------------------------------------------------------|
| Alarm statusOffSetting>Uplink Data Test>Device Info>OTA>Log>                                                                                                    | LoRaWAN Status   | Disconnected | Note: Please check the server to see if the upli<br>data has been received. |
| Setting>Uplink Data Test>Device Info>OTA>Log>                                                                                                    | Alarm status     | Off          | 2020-07-08 19:48:52 MOKO                                                    |
| Uplink Data Test>Device Info>OTA>Log>                                                                                                    | Setting          | >            |                                                                             |
| Device Info ><br>OTA ><br>Log >                                                                                                    | Uplink Data Test | >            |                                                                             |
| OTA ><br>Log >                                                                                                    | Device Info      | >            |                                                                             |
| Log >                                                                                                    | ΟΤΑ              | >            |                                                                             |
|                                                                                                    | Log              | >            |                                                                             |
|                                                                                                    |                  |              |                                                                             |
|                                                                                                    |                  |              |                                                                             |
|                                                                                                    |                  |              | Send                                                                        |

Uplink data test:When LoRaWAN Status on the main page shows connected, but no Data has been transmitted, a real-time message (the default is the current date and time) can be sent to the server through the Uplink Data Test interface of the APP. If the server fails to receive the message, it indicates that the network connection is abnormal.

# 10.9 Device Info

| < LW004-         | PB           | < Device Info         |          |  |
|------------------|--------------|-----------------------|----------|--|
| LoRaWAN Status   | Disconnected | Company Name          | МОКО     |  |
| Alarm status     | Off          | Model Name            | LW004-PB |  |
| Setting          | >            | BLE Firmware Version  | V1.0.9   |  |
| Uplink Data Test | >            | Lora Firmware Version | 1.0.3    |  |
| Device Info      | >            |                       |          |  |
| OTA              | >            |                       |          |  |
| Log              | >            |                       |          |  |

# Device Info: get device information and firmware version

# 10.10 OTA

| < LW004-P        | В            | < OTA              |
|------------------|--------------|--------------------|
| LoRaWAN Status   | Disconnected |                    |
| Alarm status     | Off          | $\sim$             |
| Setting          | >            | MOKO LoRa          |
| Uplink Data Test | >            | <b>S</b>           |
| Device Info      | >            |                    |
| ΟΤΑ              | >            | Firmware           |
| Log              | >            |                    |
|                  |              | Upgrade Module BLE |
|                  |              | Upgrade            |

OTA: over the air to upgrade the firmware. It only supports to upgrade the ZIP upgrade firmware file that provide

Upgrade module is BLE chip.

by MOKO.

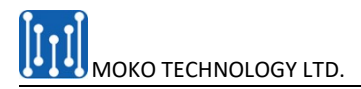

## 10.11 Log

| Main Page        |              | Log Pag | ge           | Remark                            |
|------------------|--------------|---------|--------------|-----------------------------------|
| < LW004-I        | PB           | <       | Log          | Through the log page, user can    |
| LoRaWAN Status   | Disconnected |         |              | information of the device to our  |
| Alarm status     | Off          |         |              | RD engineer by email in case user |
| Setting          | >            |         | $\mathbf{i}$ | network issues.                   |
| Uplink Data Test | >            |         | send log     |                                   |
| Device Info      | >            |         |              |                                   |
| ΟΤΑ              | >            |         | Email        |                                   |
| Log              | >            |         |              |                                   |

# **11 Revision**

| Version | Description               | Editor | Date       |
|---------|---------------------------|--------|------------|
| 1.0     | Initial version create    | iris   | 2020-07-08 |
| 1.1     | Adjust document structure | iris   | 2020-08-24 |